## 弘前免費 Wi-Fi 連接指南

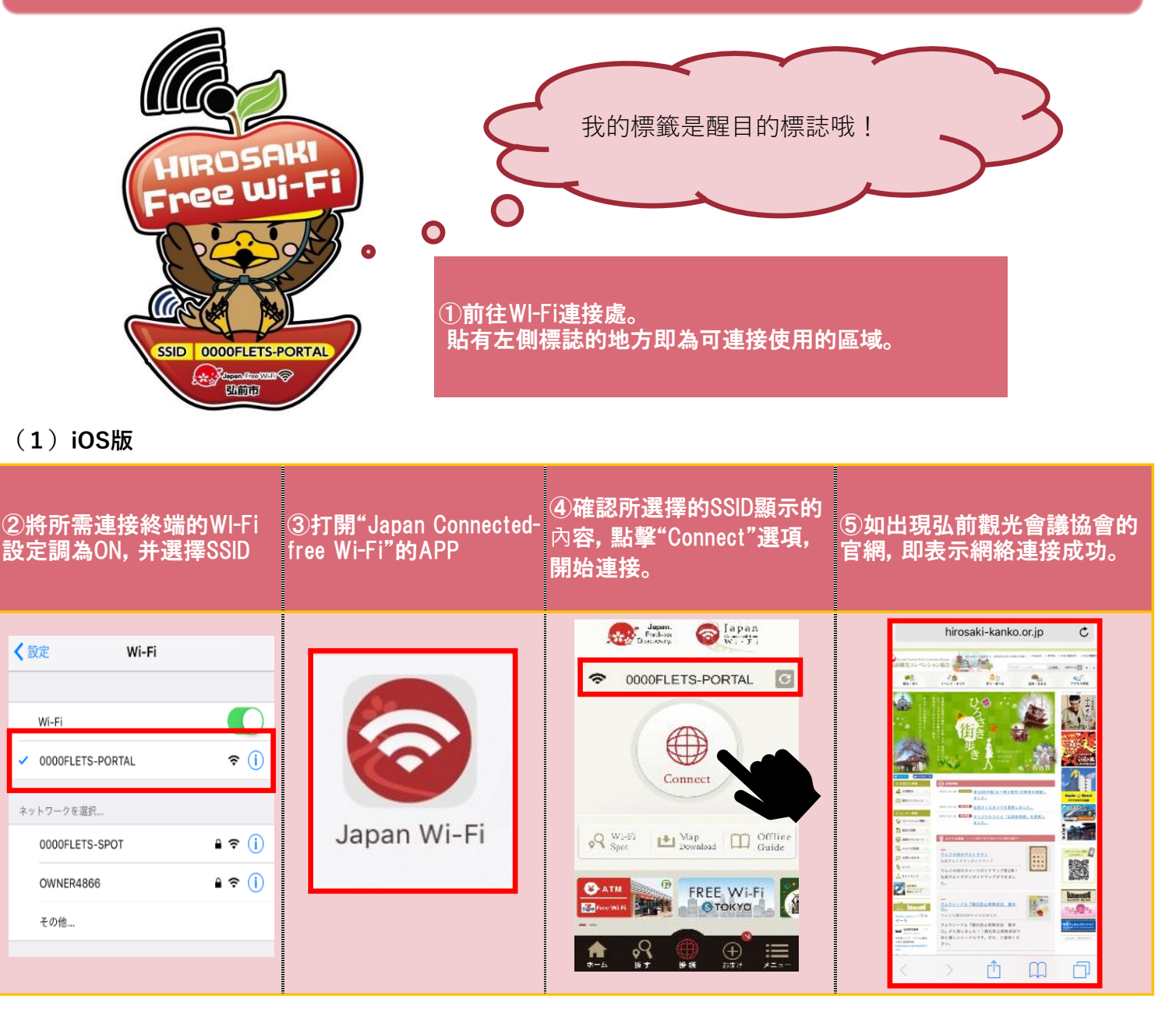

## (2) Android版

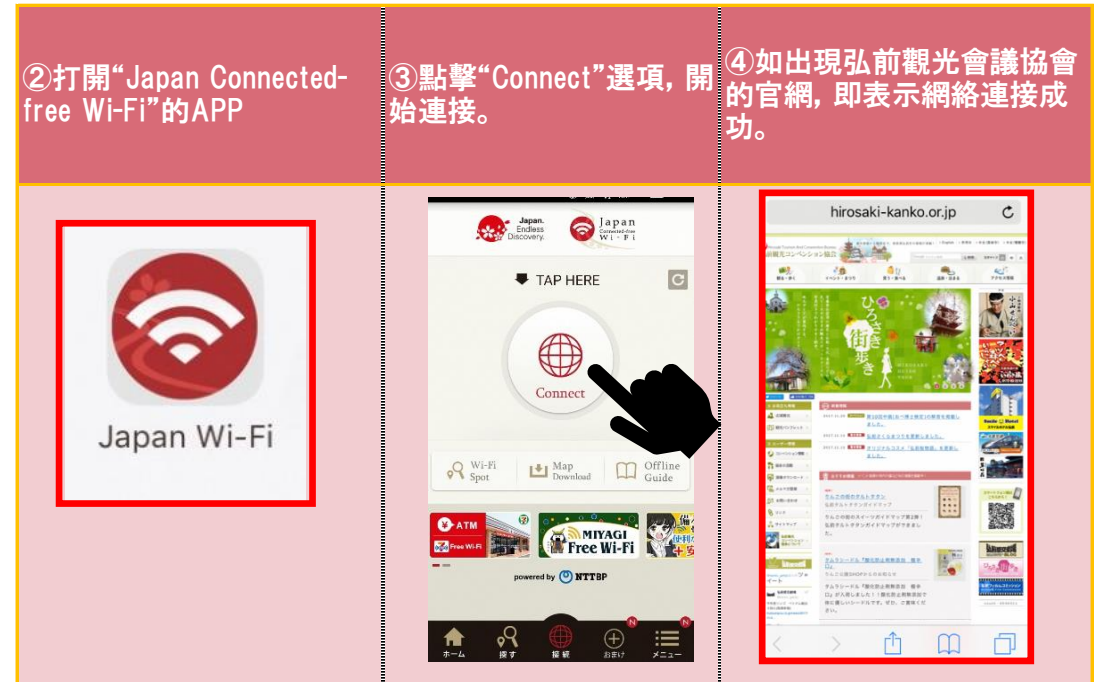